# Connecting a RS Pro kWh energy meter to AWS IoT platform with the FATBOX G3 Gateway

Cloud monitoring energy usage via Modbus RTU

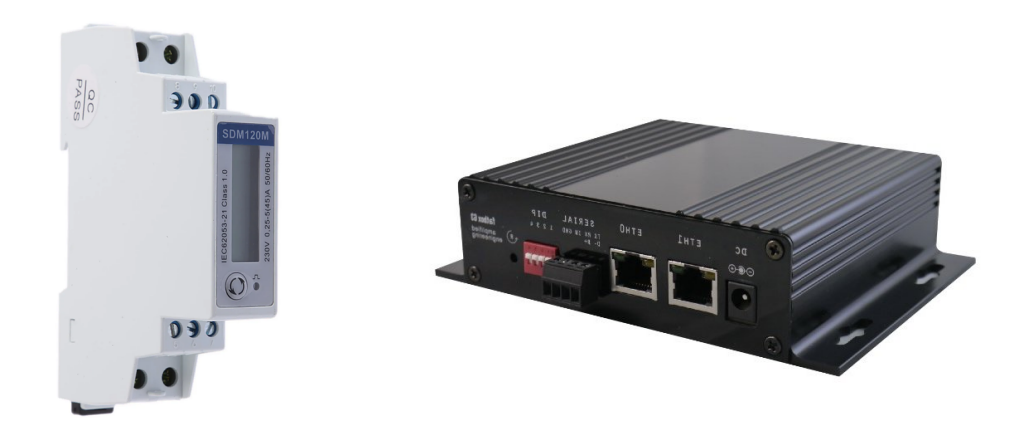

- In this tutorial, we will set up a RS Pro 45A kWh Energy Meter as a **Modbus RTU slave** and interface to our FATBOX G3 gateway **Modbus master**.
- The gateway is able to support up to 32 Modbus devices, including meters and remote I/O terminal. The standard industrial Modbus/RTU protocol runs on Serial RS-485 interface, providing a robust & reliable interface.
- We will also look at **connecting the G3 IOT Gateway to AWS IoT**. Supported clients are AWS IoT, Azure IoT Hub and Ubidots.
- Users have the option of backhaul via either wired Ethernet, WIFI or cellular (4G/3G) for remote sites/redundancy.

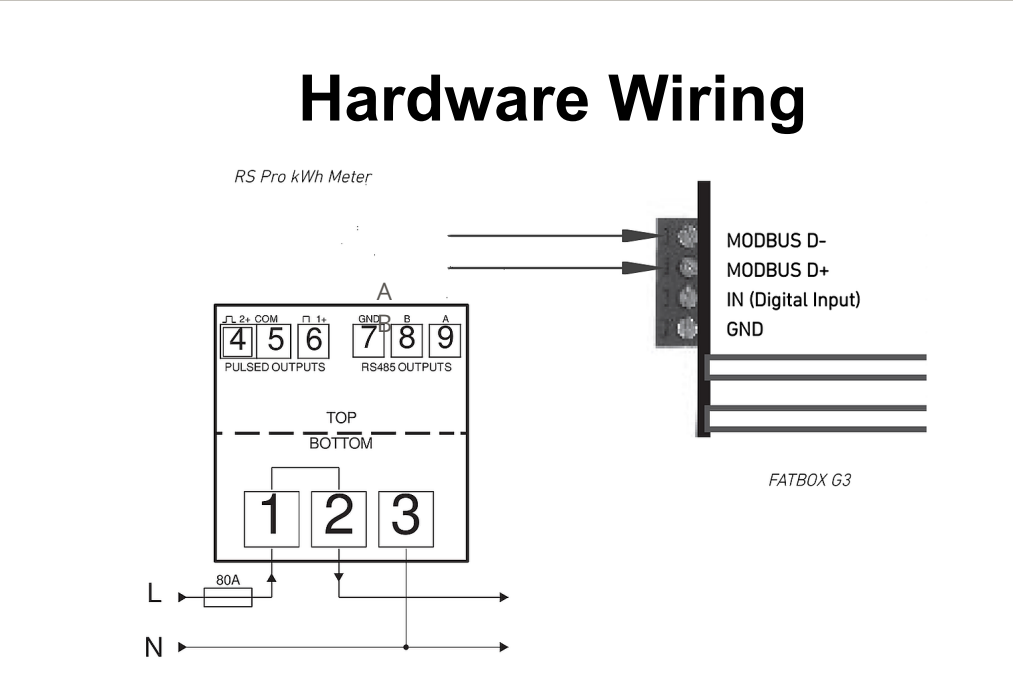

Above shows the Serial RS-485 connection usually implemented using shielded twisted pair cable.

Note maximum cable length depends on baudrate and cable quality, e.g. using 24AWG shielded twisted pair, about 100Kbit/sec at 1000m.

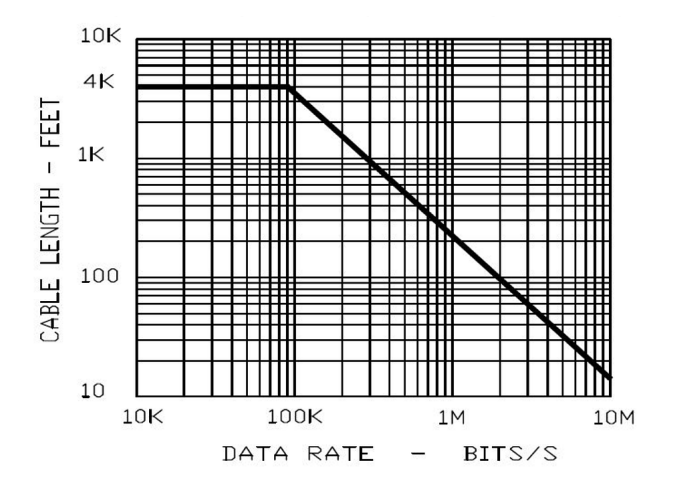

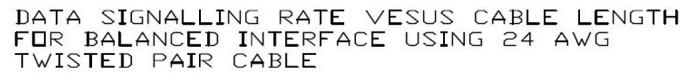

Image courtesy of eng-tip.com

### **RS Pro Meter Configuration**

Use the front display/button to set the serial parameters as below.

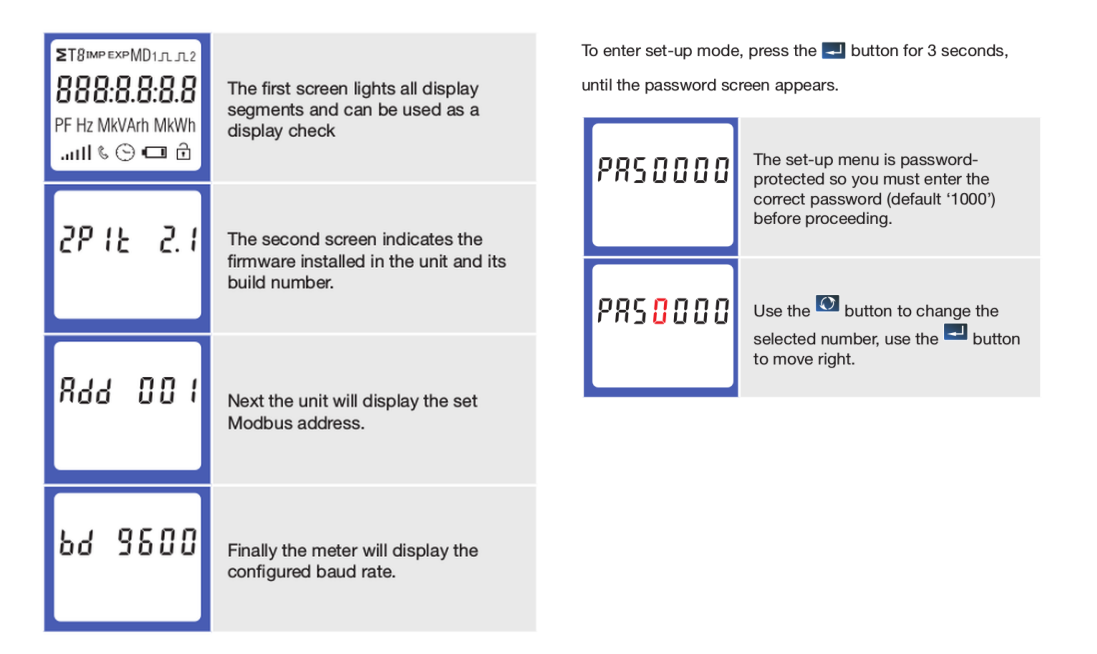

All slave devices connected on the RS-485 network must each have a unique address ranging from 1 to 247. Also, the baudrate and parity for all slave devices and master must be the same.

### **Connect Meter to Gateway**

Our gateway uses a device configuration file called iotasset to map the required Modbus registers to be read during each polling cycle. This flexibility allows wide compatibility with most Modbus RTU devices from different manufacturers.

To setup this device configuration file, we will be referencing the Modbus register table from the product user manual (see sample below):

| Address    | Input Regist            | Modbus Protocol Start Address Hex |        |           |          |  |
|------------|-------------------------|-----------------------------------|--------|-----------|----------|--|
| (Register) | Parameter               | Units                             | Format | High Byte | Low Byte |  |
| 30001      | Voltage                 | V                                 | Float  | 00        | 00       |  |
| 30007      | Current                 | А                                 | Float  | 00        | 06       |  |
| 30013      | Power                   | W                                 | Float  | 00        | 0C       |  |
| 30019      | Active Apparent Power   | VA                                | Float  | 00        | 12       |  |
| 30025      | Reactive Apparent Power | VAr                               | Float  | 00        | 18       |  |
| 30031      | Power Factor            | None                              | Float  | 00        | 1E       |  |
| 30071      | Frequency               | Hz                                | Float  | 00        | 46       |  |
| 30073      | Import Active Energy    | kWh                               | Float  | 00        | 48       |  |
| 30075      | Export Active Energy    | kWh                               | Float  | 00        | 4A       |  |
| 30343      | Total Active Energy     | kWh                               | Float  | 01        | 56       |  |

And here is a sample of the iotasset. In the top example, we are configuring to read Current (A) register from meter Modbus address 1, register 30007 and name data field name, as "M1\_Current".

The gateway is able to apply a customer multiplier (x0.1 in this case) and offset (0 in this case) to match the requirements of their cloud service.

MBM\_START TYPE,R ADDR.1 MBFC,3 REGS,2999,2,FLOAT32ABCD,0.1,0 Key,M1\_Current Unit,A TYPE.R ADDR,1 MBFC,3 REGS, 3027, 2, FLOAT 32ABCD Key,M1\_Voltage Unit,V TYPE,R ADDR.1 MBFC.3 REGS,3053,2,FLOAT32ABCD Key,M1\_ActivePower Unit,kW MBM\_STOP

Once you have configured your iotasset file the new device configurations can be updated to your FATBOX gateway securely over the air. The gateway HTTPS connected webconsole must be accessible, either via local network (LAN or WLAN) and over cellular network with assigned public IP address (If you do not have an Internet connection, you can follow the alternative steps <u>here</u>).

Log into your web console and go to the <IoT Hardware> tab, click on 'UPDATE FIRMWARE' in the Firmware Update section

| Hardware :: Setting        |                                                      |
|----------------------------|------------------------------------------------------|
| Modbus mode[iotasset.pdf]  | Modbus master V                                      |
| CAN bus mode[iotasset.pdf] | Disabled   OBD2/Request : Query mode                 |
| Zigbee mode[iotasset.pdf]  | Disabled   Auto Reporting : Read mode                |
| Event Drop Type            | Disabled •                                           |
| Poll Period                | 15 secs                                              |
| Poll Time Out              | 5 secs                                               |
| Query Pause                | 0.1 secs (pause between Modbus queries)              |
| Timestamp Offset           | 8 hours (eg -2.5 or +8)                              |
|                            | Update                                               |
| Diagnostics :: JSON Data   | Delete Data Warning Will delete all user sensor data |
| Diagnostics :: Check File  | Upload lotaset.txt File                              |
|                            |                                                      |

In the new window, click on 'CHOOSE FILE' and select from your local folder the updated iotasset.txt file then click on 'UPLOAD FIRMWARE FILE'. After the upload is successful you will need to close the page and log in again for security purpose. We will now configure the gateway's serial port to operate as required for the attached Modbus devices. Go to the *Port Settings* tab and enter the following settings.

Serial Port Parameters
Port Mode Selection
Speed
Data Bits
Parity
Stop Bits
Serial Port Parameters
Stop Bits
Serial Parity
Parity
Stop Bits
Serial Parity
Stop Bits
Serial Parity
Stop Bits
Serial Parity
Stop Bits
Serial Parity
Stop Bits
Serial Parity
Stop Bits
Serial Parity
Stop Bits
Serial Parity
Stop Bits
Serial Parity
Serial Parity
Stop Bits
Serial Parity
Stop Bits
Serial Parity
Stop Bits
Serial Parity
Stop Bits
Serial Parity
Serial Parity
Serial Parity
Serial Parity
Serial Parity
Serial Parity
Serial Parity
Serial Parity
Serial Parity
Serial Parity
Serial Parity
Serial Parity
Serial Parity
Serial Parity
Serial Parity
Serial Parity
Serial Parity
Serial Parity
Serial Parity
Serial Parity
Serial Parity
Serial Parity
Serial Parity
Serial Parity
Serial Parity
Serial Parity
Serial Parity
Serial Parity
Serial Parity
Serial Parity
Serial Parity
Serial Parity
Serial Parity
Serial Parity
Serial Parity
Serial Parity
Serial Parity
Serial Parity
Serial Parity
Serial Parity
Serial Parity
Serial Parity
Serial Parity
Serial Parity
Serial Parity
Serial Parity
Serial Parity
Serial Parity
Serial Parity
Serial Parity
Serial Parity
Serial Parity
Serial Parity
Serial Parity
Serial Parity
Serial Parity
Serial Parity
Serial Parity
Serial Parity
Serial Parity
Serial Parity
Serial Parity
Serial Parity
Serial Parity
Serial Parity
Serial Parity
Serial Parity
Serial Parity
Serial Parity
Serial Parity
Serial Parity
Serial Parity
Serial Parity
Serial Parity
Serial Parity
Serial Parity
Serial Parity
Serial Parity
Serial Parity
Serial Parity
Serial Parity
Serial Parity
Serial Parity
Serial Parity
Serial Parity
Serial Parity
Serial Parity
Serial Parity
Serial Parity
Serial Parity
Serial Parity
Serial Parity
Serial Parity
Serial Parity
Serial Parity
Serial Parity
Serial Parity
Serial Parity
Serial Parity
Serial Parity
Serial Parity
Serial Parity
Serial Parity
Serial Parity
Serial Parity
Serial Parity
Serial Parity
Serial Parity
Serial Parity
Serial Parity
Serial Parity
Serial Parity
Serial Parity
Serial Parity
Serial Parity
Serial Parity
Seri

Then, go to the *IoT Hardware* menu to set the Hardware interface to "Modbus master" and register the polling configuration as required by the user (Note that all other interfaces like CAN bus and Zigbee can

also run concurrently).

| Hardware :: Setting        |                                                         |
|----------------------------|---------------------------------------------------------|
| Modbus mode[iotasset.pdf]  | Modbus master V                                         |
| CAN bus mode[iotasset.pdf] | Disabled V OBD2/Request : Query mode                    |
| Zigbee mode[iotasset.pdf]  | Disabled <ul> <li>Auto Reporting : Read mode</li> </ul> |
| Event Drop Type            | Disabled <b>v</b>                                       |
| Poll Period                | 120 secs                                                |
| Poll Time Out              | 5 secs                                                  |
| Query Pause                | 0.1 secs (pause between Modbus queries)                 |
| Timestamp Offset           | 8 hours (eg -2.5 or +8)                                 |
|                            | Update                                                  |
| Diagnostics :: JSON Data   | Delete Data Warning : Will delete all user sensor data  |

After these settings are updated, **REBOOT** the gateway. The user can then check the Modbus sensor data collected (JSON Data) or delete for testing.

## **Connect to a Cloud Service**

Now that the connectivity between the RS Pro Meter and the G3 gateway has been set, we will then look at getting the data onto a suitably designed dashboard for monitoring on a custom cloud platform like Azure IoT, AWS IoT, Google Compute *or* an end solution like Ubidots.

For this project, we are going to showcase using <u>AWS IoT</u> cloud platform.

Contents

- 1. Create a new AWS loT Thing
- 2. Update your G3 loT gateway
- 3. Create a Security Policy for your Thing
- 4. Configure your G3 IoT Gateway to send data to your AWS account

#### 1. Create a new AWS loT Thing

First log into your AWS IoT Management Console and create a Thing: *AWS IoT > Manage > Thing > Create* 

Next go to: Secure > Certificates Then download the 'Certificate' & 'Private Key File'.

Ensure the Certificate is "Active", otherwise activate it under ACTIONS in *Things > Your Certificate > Security* 

| aws | Services 🗸 | Resour | ce Groups 👻 🔸                                                                             |                                                                           |                                  |                     |                      |                         | \$<br>sc.aws 👻 | Oregon |
|-----|------------|--------|-------------------------------------------------------------------------------------------|---------------------------------------------------------------------------|----------------------------------|---------------------|----------------------|-------------------------|----------------|--------|
|     |            |        | Certificate creat                                                                         | ed!                                                                       |                                  |                     |                      |                         |                |        |
|     |            |        | Download these files and sa<br>after you close this page.<br>In order to connect a device | ave them in a safe place. Certificat<br>re, you need to download the foll | es can be retrieved at<br>owing: | any time, but the p | private and public k | eys cannot be retrieved |                |        |
|     |            |        | A certificate for this thing                                                              | 54cce02d20.cert.pem                                                       | Download                         |                     |                      |                         |                |        |
|     |            |        | A public key                                                                              | 54cce02d20.public.key                                                     | Download                         |                     |                      |                         |                |        |
|     |            |        | A private key                                                                             | 54cce02d20.private.key                                                    | Download                         |                     |                      |                         |                |        |
|     |            |        | You also need to download<br>A root CA for AWS IoT Down<br>Activate                       | l a root CA for AWS loT:<br>aload                                         |                                  |                     |                      |                         |                |        |
|     |            |        | Cancel                                                                                    |                                                                           |                                  |                     | Done                 | Attach a policy         |                |        |

#### 2. Update your G3 IoT Gateway

Create a new local folder and name it "AWS". Save the downloaded certificate files into this folder and rename them as the following:

"certificate.pem.crt" "private.pem.key"

Next zip the folder (ensure that you zip the entire folder and not just the files inside).

Then log into your FATBOX G3 web console and go to the <Management> tab. Patch the zipped folder to the gateway using the UPDATE FIRMWARE button.

#### 3. Create a Security Policy for your Thing

In your AWS IoT Management Console go to: Secure > Policies > Create

| aws Services - Resou | irce Groups 🗸 🔺                                                                                                    | 4 | scaws ¥ | Oregon 👻 | Support 👻 |
|----------------------|----------------------------------------------------------------------------------------------------|---|---------|----------|-----------|
| ÷                    | Create a policy                                                                                                    |   |         |          | Ф<br>(2)  |
|                      | Create a policy to define a set of authorized actions. You can authorize actions on one or more resources (things, topic, topic filters). To learn<br>more about IDT policies go to the AVIS to T Policies documentation page.<br>Name<br>New_Things, Policy |   |         |          | ۲         |
|                      | Add statements Policy statements define the types of actions that can be performed by a resource. Advanced mode                                                                                                    |   |         |          |           |
|                      | Action Iot* Resource ARN                                                                                                    |   |         |          |           |
|                      | • Effect Attow Deny Remove                                                                                                    |   |         |          |           |
|                      | Add statement                                                                                                    |   |         |          |           |

At <Things>, select your new Thing then click on Security > Certificates > Policies

Under <Actions>, choose to Attach a Policy:

|                     | *                             |                                                                                                    |        | _                         |  |
|---------------------|-------------------------------|----------------------------------------------------------------------------------------------------|--------|---------------------------|--|
| Things > Tes        | Atta                          | ach policies to certificate(s)                                                                                                    |        |                           |  |
|                     | E Policie<br>02 54cco<br>Choc | rs will be attached to the following certificate(s):<br>e02d20557f32da8df9bca21e9274ed9bfb7ca5080067e75fd7b079c331<br>ose one or more policies | e3     | 3<br>Actions <del>-</del> |  |
| Details<br>Policies |                               | Search policies                                                                                                    |        | _                         |  |
| Things              |                               | amplified                                                                                                    | View   |                           |  |
| Non-com             | liane                         | New_Things_Policy                                                                                                    | View   |                           |  |
|                     | L                             | 1 policy selected Cancel                                                                                                    | Attach |                           |  |

4. Configure your G3 IoT Gateway to send data to your AWS Account

Now, you are ready to configure your gateway to send AWS IoT endpoint to feed data to your AWS applications. In the FATBOX G3 web configuration menu, go to the <IoT Client> tab and configure your AWS client settings according as per your AWS end point and Thing settings. Then REBOOT your gateway.

| Client Setup :: AWS IoT               |                                       |
|---------------------------------------|---------------------------------------|
| G3 AWS IoT Quick Start Guide.pdf (NA) |                                       |
| Thing Name                            | meter8                                |
| Торіс                                 | data                                  |
| AWS Endpoint                          | [a33rz5dlue817h-ats.iot.us-west-2.am] |
| AWS Port                              | 8883                                  |
| Enable client                         | Enabled V                             |
|                                       | Update                                |

Next go back to go your AWS IoT console and subscribe to the Topic to "Test" that data is being received.

| aws Services -                                                | Resource Groups 👻 🔸                                  | 1                                                                                                    | Ĵ sc.aws ▾ Oregon ▾ Support ▾ |
|---------------------------------------------------------------|------------------------------------------------------|----------------------------------------------------------------------------------------------------|-------------------------------|
| STR AWS INT                                                   | Subscriptions                                        | data                                                                                                    | Export Clear Pause            |
| Montor<br>Dribeard<br>Manage<br>Greenguas<br>Secure<br>Defend | Subscribe to a topic<br>Publish to a topic<br>data X | Publish<br>Specify a tapic and a message to publish with a QoS of 0.<br>data                                                               | Publish to topic              |
| Test                                                          |                                                      | data Mar 15, 2020 11:53:18 PM +0800                                                                                                    | Export Hide                   |
|                                                               |                                                      | <pre>{     "thing": "meter8",     "field_id": "M2_TotalActiveEnergy,0.001,0",     "timestamp": "1584284012000",     "data": "4821" }</pre> |                               |
|                                                               |                                                      | data Mar 15, 2020 11:53:15 PM +0800                                                                                                    | Export Hide                   |
| Software<br>Settings<br>Learn                                 |                                                      | <pre>{</pre>                                                                                                    |                               |

Congratulations! You have succesfully sent your Modbus or CAN bus data to your AWS IoT endpoint and ready to, for example, push the data to a S3 bucket using a Rule in 'Act > Rules'. The FATBOX G3 AWS IoT client side is built using AWS IoT Device SDK for Python and users are free to install, modify our device client codes for enhanced edge capabilities or other required functionalities.